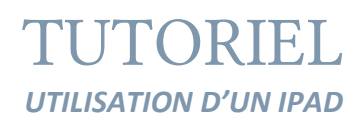

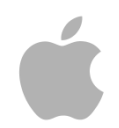

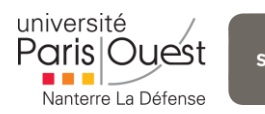

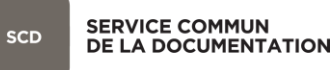

**Tutoriel – Utilisation d'un iPad** *Juin-Juillet 2015* STAGIAIRE VIDEOTHEQUE – NATHALIE BONHOMME

# CONTENU

| Prise en main                                                 | 3 |
|---------------------------------------------------------------|---|
| 1. Allumer l'iPad                                             | 3 |
| 2. Eteindre l'iPad                                            | 3 |
| 3. Naviguer                                                   | 1 |
| Défilement, sélection et zoom                                 | 1 |
| Déplacer, supprimer une icône                                 | 5 |
| Créer un dossier                                              | 5 |
| Fermer une application récemment utilisée                     | 5 |
| Fonction recherche ou « Spotlight »                           | 5 |
| 4. Réglages                                                   | 7 |
| Général                                                       | 7 |
| Wi-Fi                                                         | 7 |
| Configurer et utiliser sa boîte mail                          | 3 |
| Utilisation1                                                  | 2 |
| Safari1                                                       | 2 |
| Apple Store1                                                  | 3 |
| Ebooks1                                                       | 1 |
| 1.Adobe Digital Editions : logiciel de lecture indispensable1 | 1 |
| 2. Les logiciels de lecture                                   | 1 |
| 3. Synchroniser DES ebooks avec iTunes1                       | 5 |
| Annexes1                                                      | 7 |
| Bibliographie                                                 | Э |
| Webographie1                                                  | Э |

# PRISE EN MAIN

#### **1. ALLUMER L'IPAD**

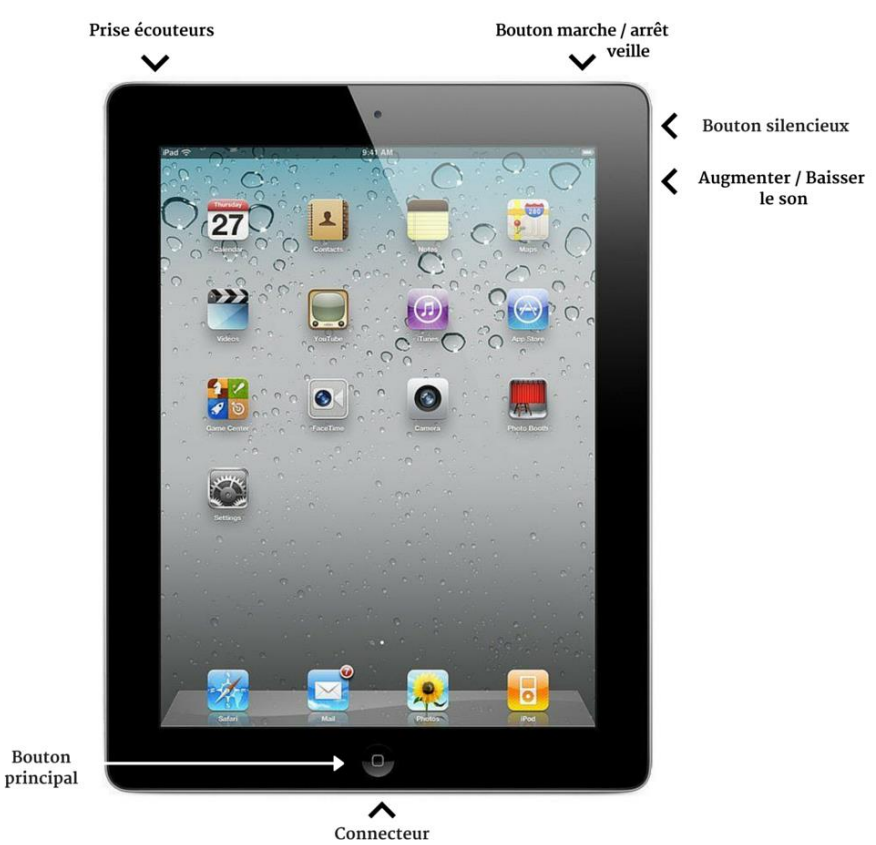

dock / chargeur

Pour allumer l'iPad, maintenir le bouton « **Marche-Veille** » enfoncé jusqu'à l'apparition du logo puis faire glisser son doigt sur « **Déverrouiller** ».

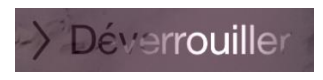

En cas de mise en veille, appuyer sur le bouton accueil.

# 2. ETEINDRE L'IPAD

Maintenir le bouton « Marche –Veille » enfoncé jusqu'à l'apparition du curseur rouge « Eteindre » puis faire glisser son doigt sur celui-ci.

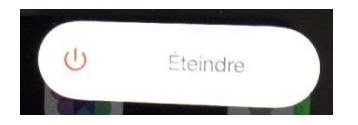

## **3. NAVIGUER**

# DEFILEMENT, SELECTION ET ZOOM

Pour faire défiler l'écran faites glisser votre doigt sur la surface de l'iPad, verticalement ou horizontalement selon l'effet désiré.

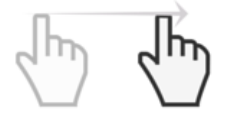

Pour arrêter le défilement, ne plus toucher l'écran. Pour faire une sélection, toucher rapidement la surface avec le bout du doigt (appui court) ou toucher rapidement deux fois la surface (double appui court).

Pour utiliser le zoom sur l'écran, toucher la surface avec deux doigts puis agrandir ou rapetisser selon l'effet désiré.

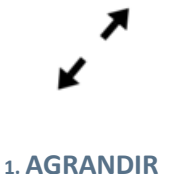

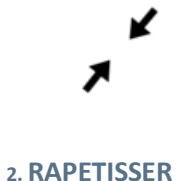

## DEPLACER, SUPPRIMER UNE ICONE

Pour modifier la disposition des icônes sur l'écran :

- Toucher n'importe laquelle des icônes et garder son doigt dessus jusqu'à ce qu'ils se mettent à trembler.
- Appuyer sur l'icône et la faire glisser jusqu'à l'endroit désiré <u>sans relâcher la</u> pression.

Il est possible de créer un écran supplémentaire en déplaçant l'icône vers la droite jusqu'à ce que cet écran apparaisse.

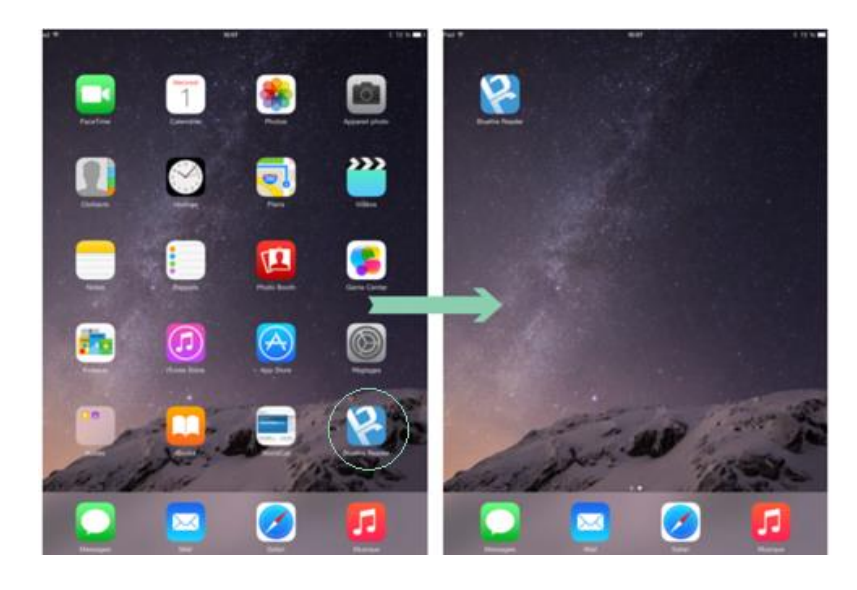

Pour valider, appuyer sur le bouton principal.

# CREER UN DOSSIER

Il est possible de **créer un dossier** pour vos icônes sur l'écran d'accueil.

- Sélectionner une icône en gardant le doigt appuyé dessus jusqu'à ce qu'elle se mette à trembler.
- Faire glisser une icône sur l'autre. Un dossier se crée automatiquement.
- Renommer le dossier et valider en appuyant sur le bouton principal.

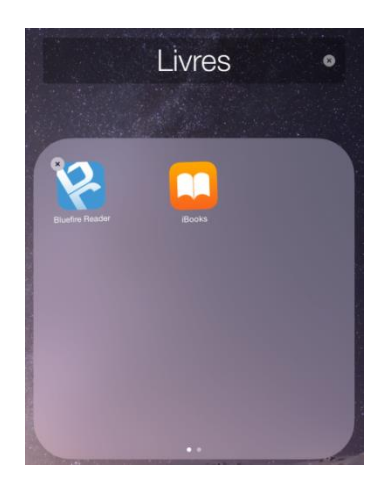

Vous pouvez placer jusqu'à 20 icônes dans un dossier.

### FERMER UNE APPLICATION RECEMMENT UTILISEE

Pour **fermer une application**, appuyer rapidement <u>deux fois</u> sur le bouton principal. La liste des applications utilisées récemment s'affiche avec leur fenêtre en aperçu.

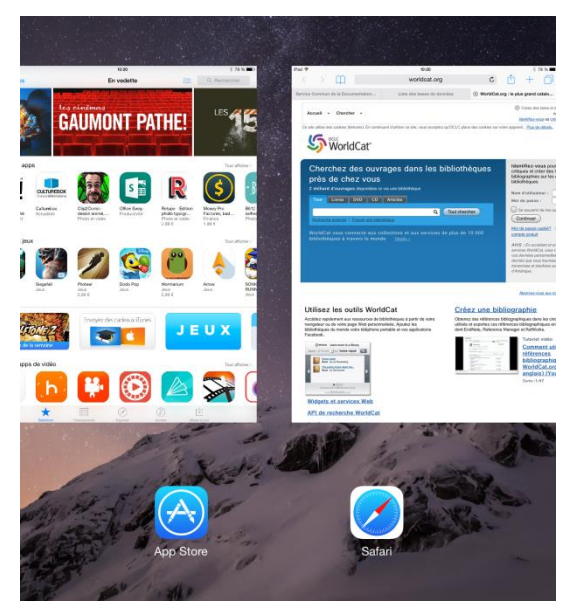

Sélectionner une fenêtre et <u>la faire glisser vers le haut de l'écran</u>. La fenêtre disparait et l'application se ferme.

# FONCTION RECHERCHE OU « SPOTLIGHT »

Il est possible d'**effectuer des recherches** dans l'iPad, sur le web et dans les applications intégrées à l'iPad à l'aide de la fonction **spotlight**.

Pour ouvrir spotlight, faire <u>un petit glissement court, du haut vers le bas</u>, n'importe où sur l'écran d'accueil. La fonction se déclenche automatiquement.

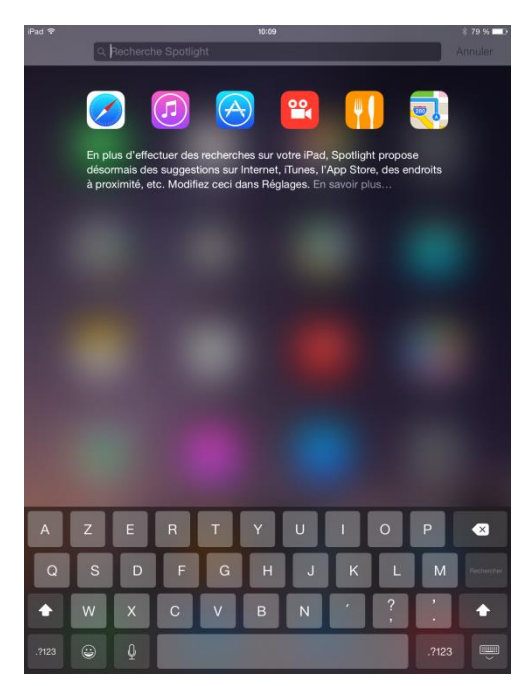

→ <u>Astuce</u>: Pour faire une capture d'écran, maintenir le bouton principal et appuyer sur le bouton marche / arrêt en même temps. La photo s'enregistrer dans « **Photos** ».

#### 4. REGLAGES

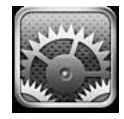

Quelques paramètres à connaître pour une utilisation simple et ponctuelle de l'iPad. Vous pouvez utiliser ces réglages pour personnaliser l'iPad, pour en améliorer votre utilisation ou encore pour modifier votre connexion réseau.

GENERAL

Dans la section « Accessibilité » il est possible de gérer les contrastes, la taille de la police, le volume audio de l'iPad ou encore la langue du clavier (« *clavier* »).

o Luminosité et affichage propose aussi le même type de réglages.

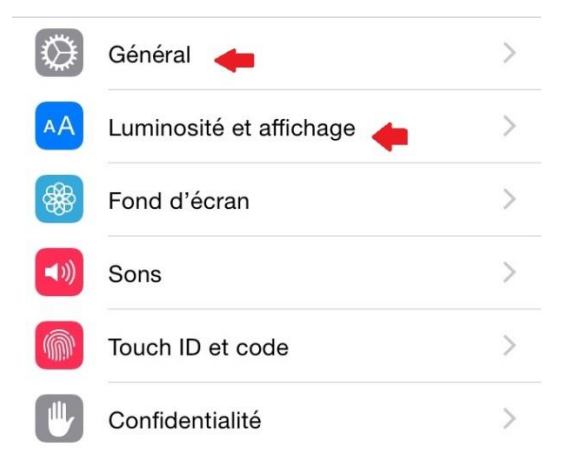

Certains de ces paramètres peuvent aussi être modifiés en glissant son doigt <u>de bas en haut</u> depuis le bas de l'écran.

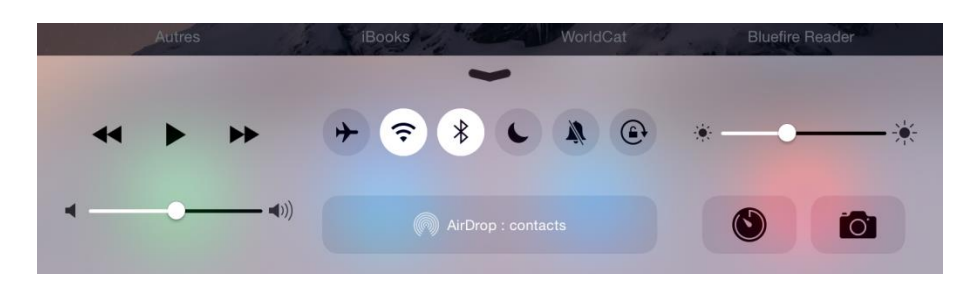

## WI-FI

Cette fonction permet d'**activer ou de désactiver le mode Wi-Fi**. Ou bien, si l'iPad ne s'est pas automatique connecté à un réseau Wi-Fi, d'en rejoindre un manuellement. Pour ce faire, **sélectionner un réseau à votre portée en cliquant dessus**. L'iPad se connectera ensuite automatiquement au réseau chaque fois qu'il sera à portée.

## CONFIGURER ET UTILISER SA BOITE MAIL

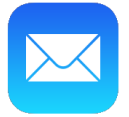

*Quelques indications pour se créer, paramétrer et utiliser une boîte mail sur l'iPad.* Vérifiez toujours que votre iPad est bien connecté à internet.

#### 1. ENREGISTRER SA BOITE MAIL SUR L'IPAD

- Se rendre dans les réglages de l'iPad puis cliquer sur « Mail, Contacts, Calendrier ».

| iPad ᅙ       |                                 | 15:09                      | * 63 % 🔳   |
|--------------|---------------------------------|----------------------------|------------|
|              | Réglages                        | Mail, Contacts, Calendrier |            |
| AA           | Luminosite et amenage           |                            |            |
| *            | Fond d'écran                    | COMPTES                    |            |
| <b>◄</b> ))) | Sons                            | iCloud<br>Inactif          | >          |
|              | Touch ID et code                | Ajouter un compte          | >          |
|              | Confidentialité                 |                            |            |
|              |                                 | Nouvelles données          | Push >     |
|              | iCloud<br>mmontano57@icloud.com | MAIL                       |            |
| $\bigcirc$   | iTunes Store et App Store       | Aperçu                     | 2 lignes > |
|              |                                 | Vignettes À / Cc           | $\bigcirc$ |
|              | Mail, Contacts, Calendrier      | Options de balayage        | >          |
|              | Notes                           | Stule de draneau           | Coulour    |

- Appuyer sur « **Ajouter un compte** » puis choisir son webmail régulier. Renseigner les champs demandés puis faire « **Suivant** ».

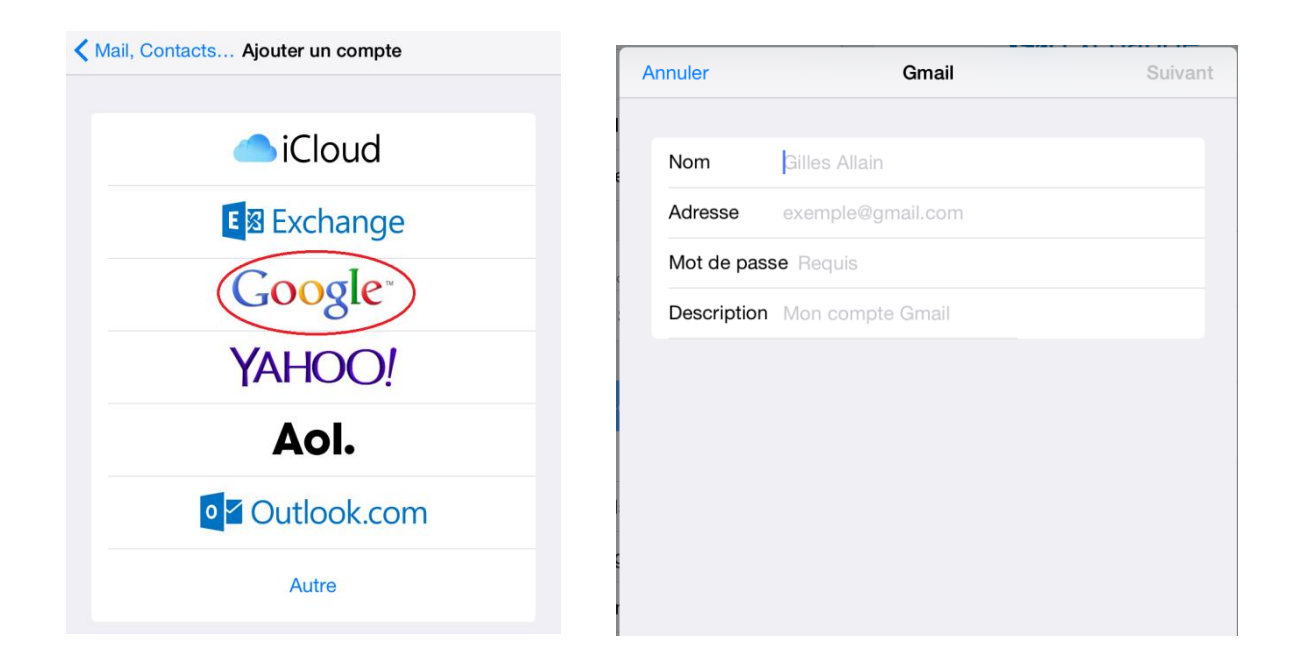

- Choisir ce que l'on souhaite importer sur son iPad (contacts, calendrier, etc.) puis « Enregistrer ».

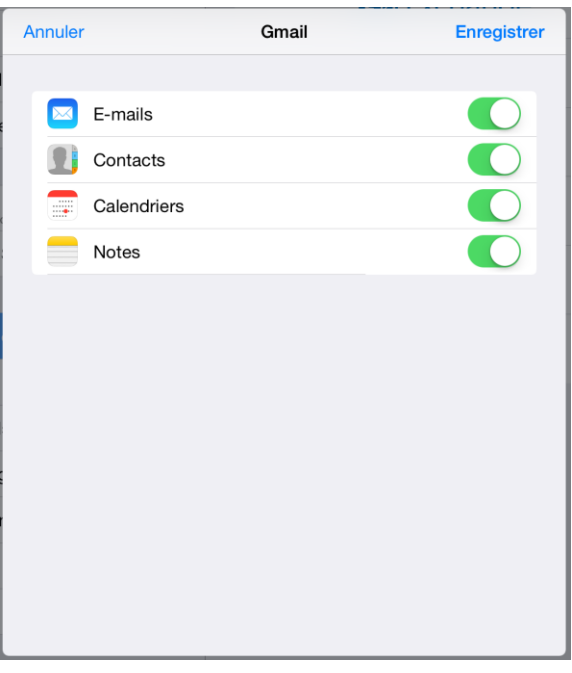

## 2. PARAMETRER SA BOITE MAIL

 Revenir aux réglages : votre compte apparait. Vous pouvez <u>effectuer d'autres</u> réglages en cliquant sur les options qui apparaissent en-dessous, notamment **modifier votre signature** pour éviter de garder « Envoyé de mon iPad » à chaque f

| 14:27            |                            | ∦ 66 % 🔳 🕨 |
|------------------|----------------------------|------------|
|                  | Mail, Contacts, Calendrier |            |
| COMPTES          |                            |            |
| iCloud           |                            | >          |
| Gmail<br>E-mails |                            | >          |
| Ajouter u        | n compte                   | >          |

| MAIL                     |                      |
|--------------------------|----------------------|
| Aperçu                   | 2 lignes >           |
| Vignettes À / Cc         | $\bigcirc$           |
| Options de balayage      | >                    |
| Style de drapeau         | Couleur >            |
| Confirmer la suppressior |                      |
| Charger les images       |                      |
| Organiser par sujet      |                      |
|                          |                      |
| M'ajouter en Cci         | $\bigcirc$           |
| Marquer les adresses     | désactivé >          |
| Augmenter l'indentation  | activé >             |
| Signature                | Envoyé de mon iPad > |
|                          |                      |

## 3. UTILISER SA BOITE MAIL : QUELQUES CONSEILS

Une fois ces opérations effectuées, vous pouvez vous rendre sur votre boîte mail en cliquant simplement sur l'icône avec l'enveloppe.

- Pour modifier la visualisation de votre boîte mail, appuyer sur « Modifier ».

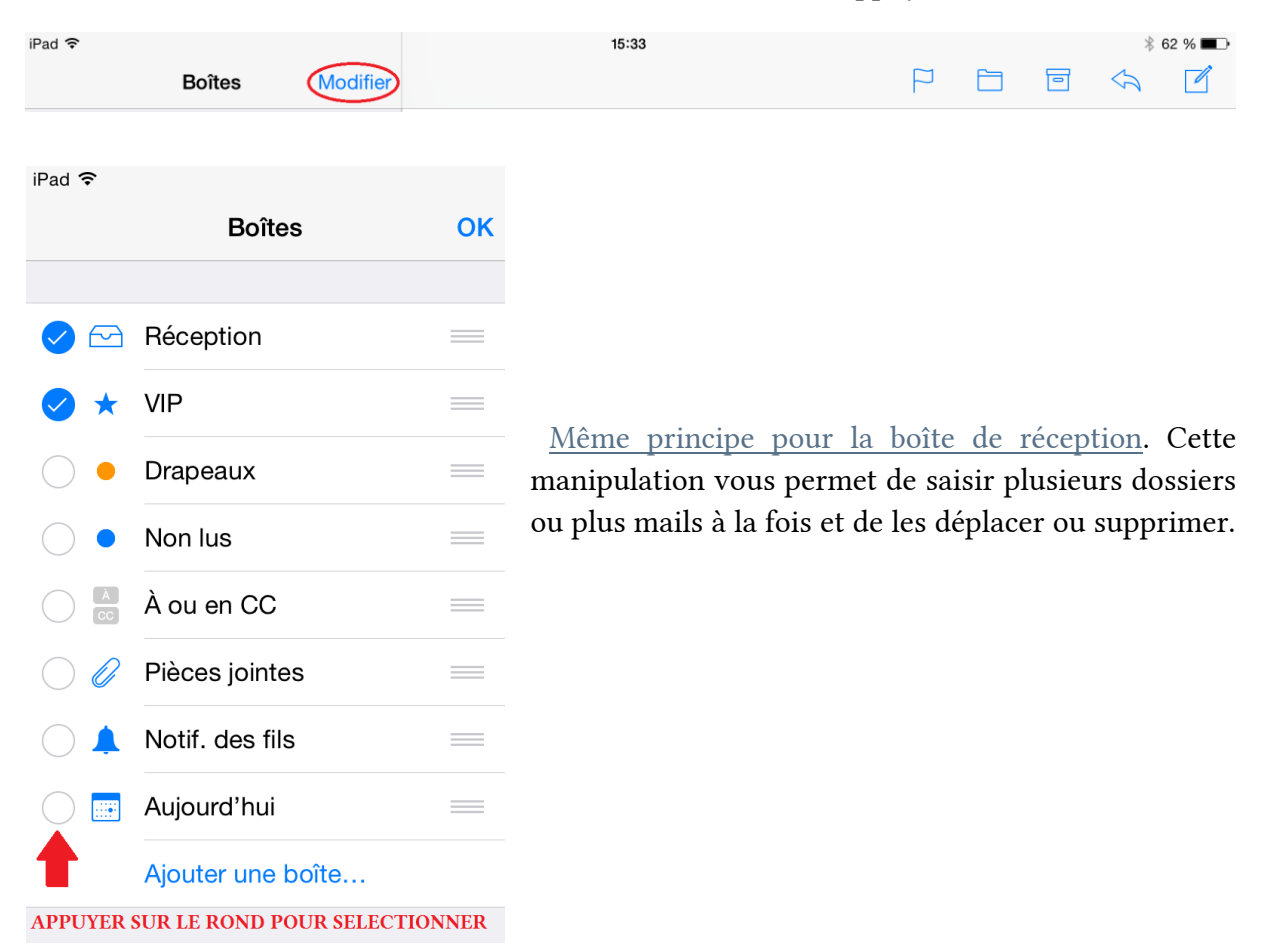

- Lorsque vous écrivez un mail, il est possible de **rajouter une pièce jointe** <u>en</u> <u>tapotant deux fois sur une partie vide de votre mail</u>. Un message apparaît.

| < | Boîtes F                                                  | Annuler      | N 4 - alifi a |             | Nouvea     | au message   |  | Envo | )<br>byer | Ś |  |
|---|-----------------------------------------------------------|--------------|---------------|-------------|------------|--------------|--|------|-----------|---|--|
|   | Q                                                         | À:           |               |             |            |              |  |      |           |   |  |
|   | Rép :                                                     | Cc/Cci :     |               |             |            |              |  |      |           |   |  |
|   | Sélectionner                                              | Tout sélect. | Coller        | Indentation | Insérer ph | oto ou vidéo |  |      |           |   |  |
| Ū | Google<br>Nouvelle conne<br>Nouvelle conne<br>Unknown OSB | Envové de r  | non iPad      |             |            |              |  |      |           | 0 |  |
| 0 | Rép :                                                     |              |               |             |            |              |  |      |           |   |  |

Les différentes icônes qui s'affichent en haut à droite de votre boîte mail ont les fonctions suivantes :

- Créer une alerte ou marquer comme lu.

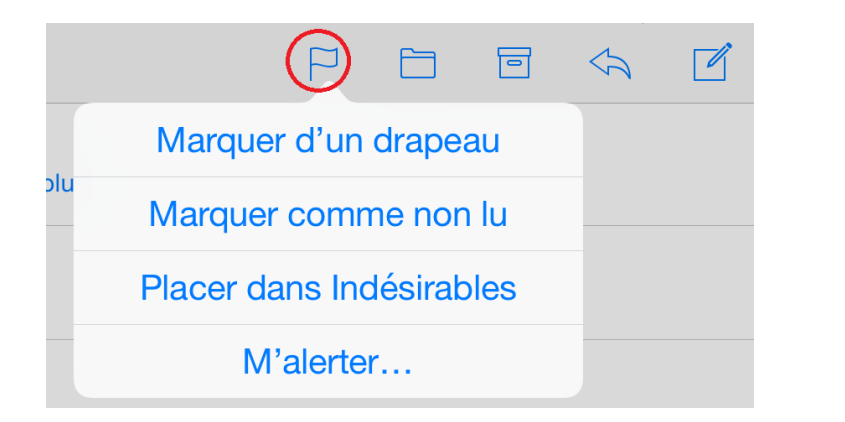

- **Déplacer** un message.

| 14:32 |                                       | * 65 % 🔳 |
|-------|---------------------------------------|----------|
| Dépla | cer vers une autre boîte aux lettres. | Annuler  |
|       |                                       |          |

- **Supprimer** un message.

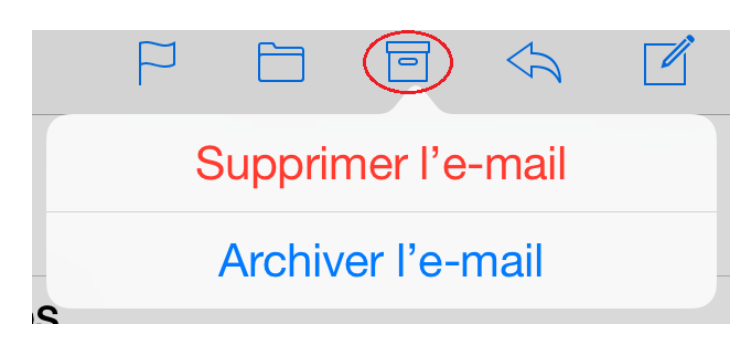

- **Répondre** à un message.

- Nouveau message.

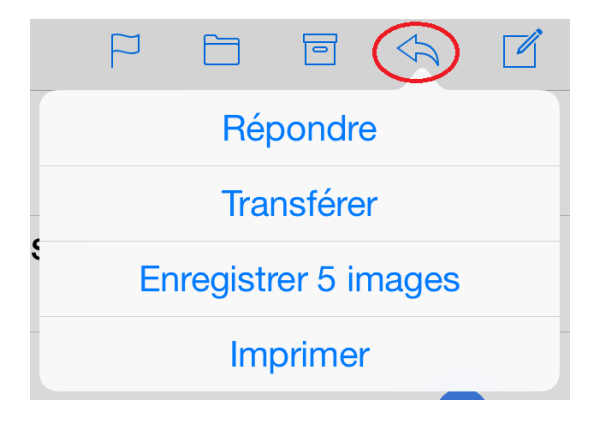

P 🖻 🗟 🕼 🗹

# UTILISATION

## SAFARI

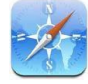

C'est le navigateur web de l'iPad.

- Pour **effectuer une recherche**, appuyer sur la case adresse pour faire apparaître la case recherche. Taper une recherche ou une adresse web.
- Pour accéder à l'historique web, cliquer sur le livre ouvert en haut à gauche.

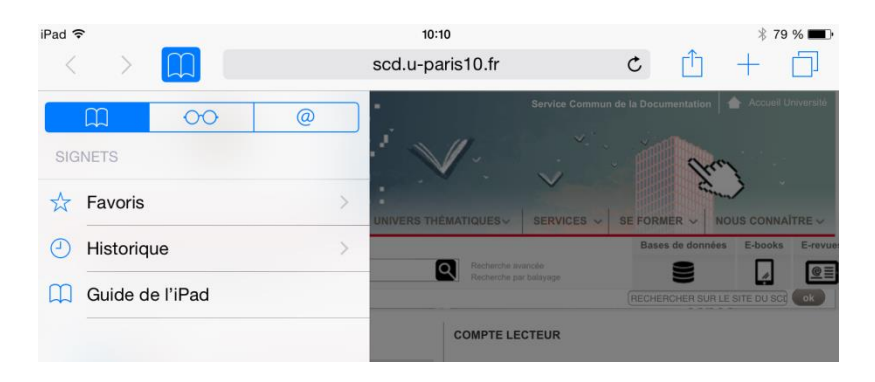

- Pour **ajouter un signet** (ou favori), cliquer sur l'écran fléché puis sur le livre ouvert (« *Nouveau signet* »).

- Pour **ajouter un** signet comme **icône sur la page d'accueil**, cliquer sur l'écran fléché puis sur le + gris (« *Sur l'écran d'accueil »*).

| iPad ᅙ                                                               | 10:10                                     |                                                                                                    |                                                                                                | * 79 % <b>m</b> -                                                                            |
|----------------------------------------------------------------------|-------------------------------------------|----------------------------------------------------------------------------------------------------|------------------------------------------------------------------------------------------------|----------------------------------------------------------------------------------------------|
| $\langle \rangle$ $\square$                                          | scd.u-paris10.fr                          |                                                                                                    | c f                                                                                            | ) + 0                                                                                        |
| Nanterre La Défense                                                  | UNIVE                                     | AirDrop. Partagez o<br>trouvant autour de<br>appareils, demande<br>Centre de contrôle<br>à AirDrop dans le F | des fichiers ave<br>vous. Si vous r<br>ez-leur d'active<br>sur leur appare<br>inder sur leur f | ac les personnes se<br>ne voyez pas leurs<br>er AirDrop dans<br>eil iOS ou d'accéder<br>Mac. |
| ACTUALITÉS DU SCD                                                    |                                           |                                                                                                    |                                                                                                | F                                                                                            |
| Prêt d'été<br>Tous les documents empr<br>1er juillet seront à rendre | Message<br>untés à partir<br>à la rentrée | Envoyer par<br>e-mail                                                                                        | Twitter                                                                                        | Facebook                                                                                     |
| • Lire la suite                                                      | •                                         | 00                                                                                                    | +                                                                                              | @                                                                                            |
|                                                                      | Nouv. signet                              | Ajouter à la liste<br>de lecture                                                                             | Sur l'écran<br>d'accueil                                                                       | Ajouter aux liens partag.                                                                    |

+ - Pour **accéder aux favoris**, cliquer sur le + bleu.

- Pour naviguer entre les différentes fenêtres du navigateur ou supprimer une fenêtre, utiliser les deux écrans superposés.

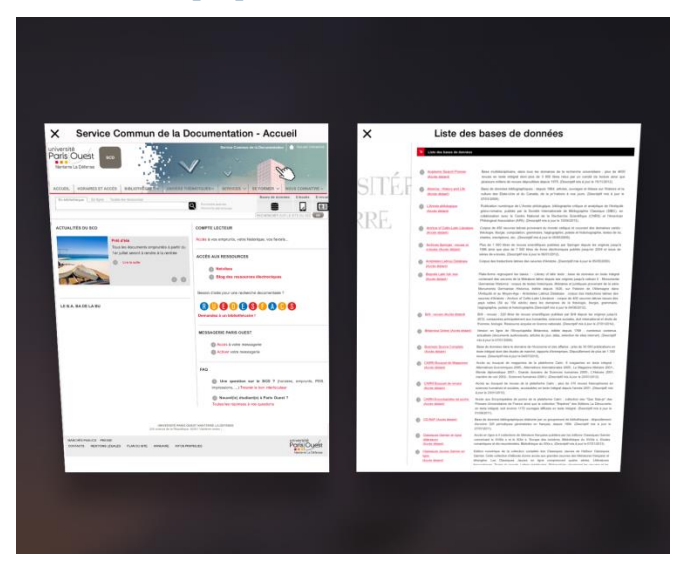

# APPLE STORE

*Vous devez impérativement être identifié pour utiliser l'App Store.* Pour cela, cliquez sur « **Réglages** puis sur l'onglet « **iTunes Store et App Store** ». Il vous suffira de renseigner votre identifiant et votre mot de passe.

# 1. TELECHARGER UNE APPLICATION

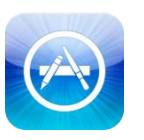

- Pour télécharger une application sur *l'App Store* cliquer sur l'icône de l'application.

- Chercher ensuite l'application désirée puis **cliquer sur son prix ou sur** « **Gratuit** » selon le montant de l'application.

# 2. METTRE A JOUR UNE APPLICATION

Lorsque l'icône de l'*App Store* affiche une petite bulle numérotée, cela veut dire qu'une ou plusieurs applications ont besoin d'être mises à jour.

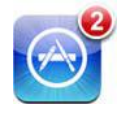

- Cliquer sur l'application de l'*App Store*. Un écran « **Mise à jour** » s'affiche.
- Toucher les applications à mettre à jour ou cliquer sur « Tout mettre à jour ».
- 3. SUPPRIMER UNE APPLICATION
- Toucher n'importe quelle application ou icône sur l'écran d'accueil, <u>maintenir la</u> <u>pression</u> jusqu'à ce qu'elles se mettent à trembler.
- Toucher la croix dans le coin de l'application à supprimer.
   Toucher supprimer.

#### 1. ADOBE DIGITAL EDITIONS : LOGICIEL DE LECTURE INDISPENSABLE

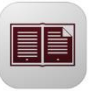

Pour pouvoir lire les fichiers sous DRM il faut déjà avoir installé et <u>ouvert un</u> <u>compte</u> sur *Adobe Digital Editions.* C'est une application de lecture gratuite qui prend en charge le format EPUB 3.

En somme, elle permet de lire les fichiers comme une simple application de lecture mais aussi de lire les fichiers *sur les autres* applications de lecture.

2. LES LOGICIELS DE LECTURE

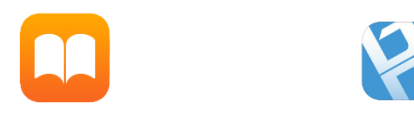

Les plus connus et les plus utilisés sont : *iBooks*, *Bluefire* ou encore *Adobe Digital Editions cité plus haut*.

- *iBooks* est une application de l'iPad déjà intégrée dans son système et qui permet de télécharger, de lire des ebooks et d'organiser ces derniers dans une bibliothèque virtuelle. *iBooks* donne également accès à l'*iBook Store* pour télécharger des livres.

| iPad 🗢       | 10:08                               | \$ 72 % <b>ED</b> | iPad 穼       | 10:08                                                                                                    |                                                                                                    | ∦ 72 % 🔳 ি |
|--------------|-------------------------------------|-------------------|--------------|----------------------------------------------------------------------------------------------------|----------------------------------------------------------------------------------------------------|------------|
| =            | Livres (tous) <del>-</del>          | Sélectionner      | Bibliothèque | Art et mythe                                                                                                    | AA                                                                                                    | Q D        |
|              | Q Rechercher                        |                   |              |                                                                                                    | *                                                                                                    | *:-        |
| 29/21 sindes |                                     |                   |              |                                                                                                    | A                                                                                                    | А          |
| art et mythe | Vottates<br>Candide, ou l'Optimisme |                   |              | Paul Klee mythograph                                                                                                    | Polices                                                                                                    | Iowan >    |
|              |                                     |                   |              | 5 6 1                                                                                                    |                                                                                                    |            |
|              | Shates                              |                   |              | Claude Frontisi                                                                                                    | Blanc Sépia                                                                                                    | Nuit       |
|              |                                     |                   |              |                                                                                                    | Feire défiler                                                                                                    |            |
|              |                                     |                   |              | Paul Klee, créateur solitaire sinon isc<br>vue également tributaire de références<br>conjugue avec une volonté précoc<br>théorie : d'abord diffuse dans ses pre-<br>tude deviendra systématique à l'épo<br>multiples allusions au Dieu des religi<br>corroborent cet attrait vers la sphère t<br>soit dans les écrits (détails intimes du<br>profondeurs par les poèmes.) ou, bi<br>l'iconographie des tableaux et des des<br>éger les représentations de multiples o<br>verses mythologies, grecques au prer<br>part, les commentateurs n'insistent g<br>la véritable ( <i>infra</i> ) structure de mytl<br>s'efforcera d'en saisir la présence arch<br>ble aspect : l'iconographie, puis la<br>structurelle.), tous deux saisis dans le<br>Il s'agira encore d'explorer l'une des n<br>la poésie intrinsèque et de l'humour k | s de type idéaliste qu'il<br>se de construire une<br>miers écrits, cette atti-<br>oque du Bauhaus. De<br>ions judéo-chrétiennes<br>transcendantale, que ce<br>journal, expression des<br>ien évidemment, dans<br>sins. Là viennent s'agr-<br>divinités, issues des di-<br>nier chef. Pour la plu-<br>uère sur l'existence de<br>he. Cette présentation<br>nétypale dans son dou-<br>contexture (théorique,<br>ur relation dynamique.<br>nultiples ressources de<br>leeiens. |            |
|              | ☆ 🗉                                 | L (P              | -            | • 13 sur 342                                                                                                    | ll reste 38 pages dans ce chapitre                                                                                                    |            |

- *Bluefire* est une application gratuite pour lire des ebooks au format ePub et PDF sur son iPad. On peut y télécharger des livres tombés dans le domaine public ou y charger des livres via iTunes. C'est un logiciel fluide qui permet la prise de note et qu'il est possible de relier à un compte Dropbox.

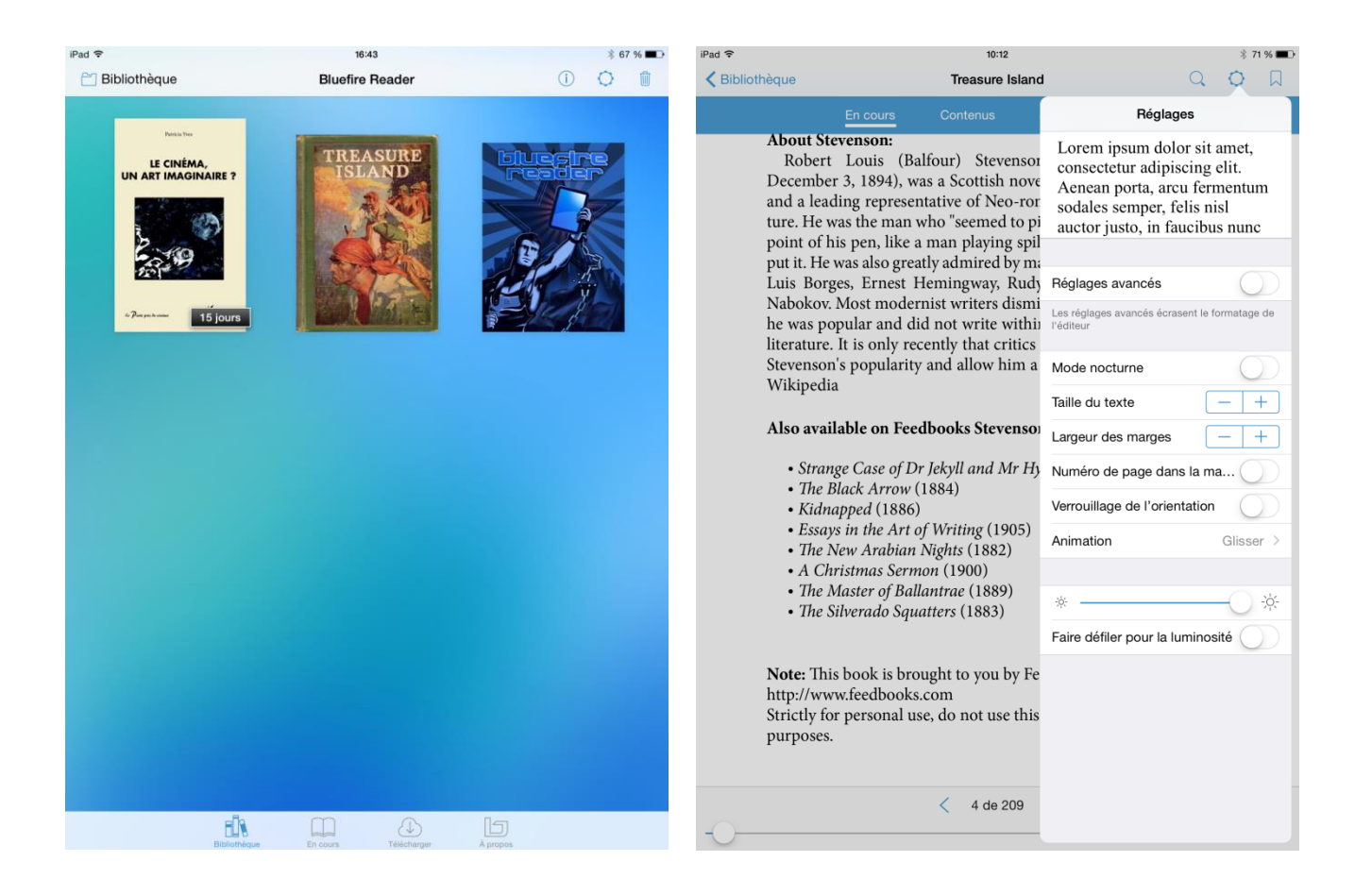

➔ En bas à droite de l'exemplaire « *Le cinéma, un art imaginaire ?* », téléchargé depuis la base de données **Ebscohost**, on peut voir les jours d'emprunt restant : « *15 jours* ». Le fichier disparaîtra donc au bout de 15 jours.

# 3. SYNCHRONISER DES EBOOKS AVEC ITUNES

Pour transférer les ebooks (format ePub ou PDF) que la bibliothèque possède on peut utiliser iTunes ou *Adobe Digital Editions*.

# **Depuis iTunes** :

- Connecter son iPad à son ordinateur, ouvrir dans celui-ci le lecteur iTunes.
- Sélectionner dans le menu situé à gauche l'onglet « Livres » (ou « Books »).
- Glisser dans le dossier « Livres » les livres téléchargés.
- Cliquer sur « Synchroniser » pour synchroniser l'iPad avec la bibliothèque iTunes.
- Les livres s'affichent directement dans l'application *iBooks*.

Depuis Adobe Digital Editions c'est le même principe que pour iTunes :

- Sur l'ordinateur, lancer *Adobe Digital Editions*. Renseignez votre identifiant et votre mot de passe.
- En branchant l'iPad à l'ordinateur, le nom du périphérique devrait apparaître dans la colonne de gauche.
- Faire glisser sur celui-ci les livres préalablement téléchargés sur l'ordinateur.

# Depuis l'iPad :

- Utiliser le navigateur web **Safari**.
- Chercher un livre dans l'une des bases de données de l'université.
- Cliquer sur le lien de téléchargement du livre : Safari vous demande dans quelle application lire le fichier.
- Choisir le logiciel de lecture utilisé (*iBooks* par exemple).
- Les livres s'affichent directement dans l'application.

# ANNEXES

# 1. <u>Récapitulatif des conditions d'accès à l'offre d'e-books du SCD</u>

|                                    | Lecture en<br>ligne | Lecture en ligne :<br>nombre d'accès<br>simultanés                                                                                                    | Telechargement                                                                                 | DRM (pour les<br>livres en<br>téléchargement) =<br>utilisation d'Adobe<br>digital édition<br>nécessaire | Teléchargement ou<br>« prêt » : durée                                                                                        | Nombre de<br>téléchargement /<br>« prêts » simultanés<br>possibles                                                |
|------------------------------------|---------------------|----------------------------------------------------------------------------------------------------|------------------------------------------------------------------------------------------------|----------------------------------------------------------------------------------------------------|----------------------------------------------------------------------------------------------------|----------------------------------------------------------------------------------------------------|
| Cairn                              | - Oui               | - Pas de restriction                                                                                                    | - Non                                                                                          | - Sans objet                                                                                            | - Sans objet                                                                                                    | - Sans objet                                                                                                    |
| Bibliothèque<br>Dalloz             | - Oui               | - 10 accès simultanés à<br>l'ensemble de la base                                                                                                    | - Non                                                                                          | - Sans objet                                                                                            | - Sans objet                                                                                                    | - Sans objet                                                                                                    |
| Numerique<br>Premium               | - Oui               | - Pas de restriction                                                                                                    | - Non                                                                                          | - Sans objet                                                                                            | - Sans objet                                                                                                    | - Sans objet                                                                                                    |
| Classiques<br>Garnier<br>Numérique | - Oui               | - Pas de restriction                                                                                                    | - Non                                                                                          | - Sans objet                                                                                            | - Sans objet                                                                                                    | - Sans objet                                                                                                    |
| Harmathèque                        | - Oui               | - Pas de restriction                                                                                                    | - Oui                                                                                          | - Avec DRM                                                                                              | <ul> <li>Téléchargement de<br/>14 jours par défaut<br/>(au-delà, le livre doit<br/>être téléchargé à<br/>nouveau)</li> </ul> | - 3 téléchargements<br>simultanés                                                                                 |
| Ebscohost                          | - Oui               | <ul> <li>1 à 3 accès simultanés</li> <li>Accès en ligne et en<br/>téléchargement cumulés</li> <li>L'achat en 1 accès<br/>unique est majoritaire</li> </ul> | - Oui<br>- L'usager doit se<br>créer un compte<br>gratuit sur<br>EbscoHost pour<br>télécharger | - Avec DRM                                                                                              | <ul> <li>Téléchargement de</li> <li>7 jours par défaut</li> </ul>                                                            | <ul> <li>1 à 3 accès simultanés</li> <li>Accès en ligne et en<br/>téléchargement cumulés</li> </ul>               |
| Open Edition                       | - Oui               | - Pas de restriction                                                                                                    | - Oui                                                                                          | - Sans DRM                                                                                              | - Nombre et durée de<br>téléchargement<br>illimités                                                                          | - Pas de restriction                                                                                              |
| Dawsonera                          | - Oui               | - Dans la limite de 400<br>consultations de 24h par<br>ouvrage et par an                                                                                   | - Oui                                                                                          | - Sans DRM                                                                                              | <ul> <li>Téléchargement de<br/>7 jours</li> </ul>                                                                            | - Dans la limite de 400<br>consultations par ouvrage<br>par an (1 téléchargement<br>de 24h = une<br>consultation) |

# 2. <u>Correspondance entre formats, logiciels et dispositifs de lecture numérique</u>

| Dispositif<br>Formats lecture | IOS Devices<br>iPad, iPhone                                           | Androïd Devices<br>smartphones,<br>tablettes                               | Liseuse Cybook                | Liseuse<br>SonyReader<br>PRS-T1 | Liseuse Kindle 4              | Ordinateur<br>PC/Mac                                                                                                    |
|-------------------------------|-----------------------------------------------------------------------|----------------------------------------------------------------------------|-------------------------------|---------------------------------|-------------------------------|----------------------------------------------------------------------------------------------------|
| PDF                           | Adobe Reader                                                          | Adobe Reader                                                               | Adobe Reader<br>Mobile inclus | Adobe Reader<br>Mobile inclus   | Adobe Reader<br>Mobile inclus | Adobe Reader                                                                                                    |
| Epub                          | <ul> <li>iBooks</li> <li>Stanza</li> <li>Bluefire<br/>etc.</li> </ul> | <ul><li> Aldiko</li><li> Bluefire</li><li> FBreader</li><li>etc.</li></ul> | via Adobe Digital<br>Editions | via Adobe Digital<br>Editions   | non                           | <ul> <li>Adobe Digital<br/>Editions</li> <li>Calibre Mac<br/>Calibre Windows</li> <li>FBreader</li> <li>EpubReader<br/>(sur Firefox)</li> </ul> |
| Azw                           | Appli Kindle                                                          | Appli Kindle                                                               | non                           | non                             | oui                           | Calibre                                                                                                    |
| Mobipocket Prc                | Stanza                                                                | FBreader                                                                   | oui                           | non                             | oui                           | <ul> <li>Mobipocket<br/>Reader</li> <li>FBreader</li> </ul>                                                                                     |
| Html                          | oui                                                                   | oui                                                                        | oui                           | oui                             | oui                           | oui                                                                                                    |

# BIBLIOGRAPHIE

## • Dispositifs de lecture numérique, *Enssib*, [En ligne].

http://www.enssib.fr/sites/www/files/Bibliotheque/guide dispositifs de lecture-v2.pdf (Consulté le 29/06/2015)

## • Guide d'utilisation du iPad, UQO Bibliothèque, [En ligne].

http://biblio.uqo.ca/a-propos/services-offerts/documents/guide-ipad.pdf (Consulté le 29/06/2015)

#### • iPad Guide de l'utilisateur, *Apple*, [En ligne].

https://manuals.info.apple.com/fr FR/ipad2 guide de lutilisateur.pdf (Consulté le 29/06/2015)

## WEBOGRAPHIE

http://www.vipad.fr/ (consulté le 29/06/2015)

http://www.ebouquin.fr/ (consulté le 29/06/2015)